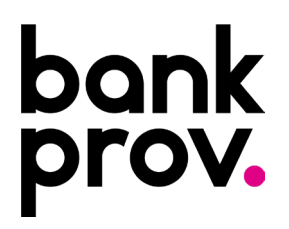

# How to Add and Verify an External Account for Transfers

- 1. Log in to Consumer Online Banking:
  - Navigate to the Transfers dropdown menu and select Transfer Accounts.

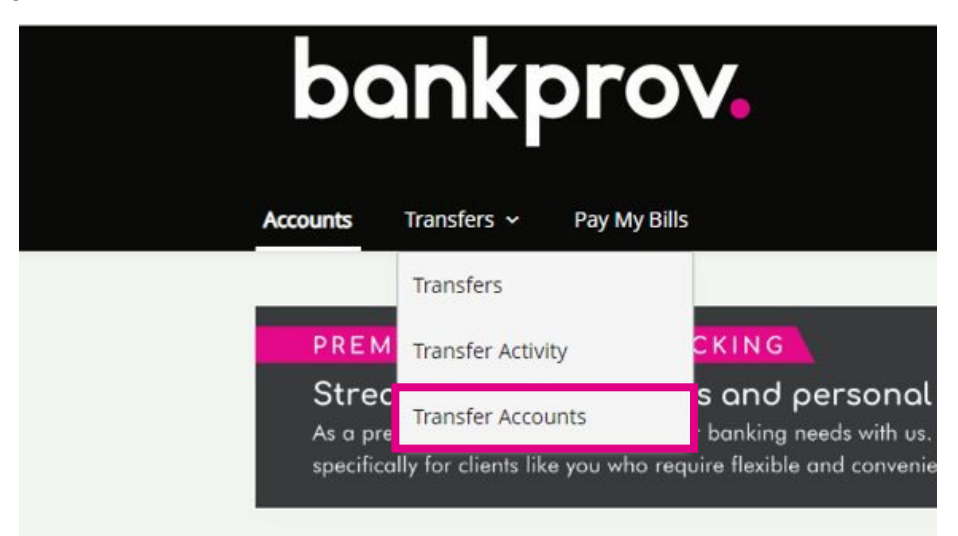

### 2. Add Your External Account:

- On the next screen, click Add Account.
- Enter your external account details as prompted.

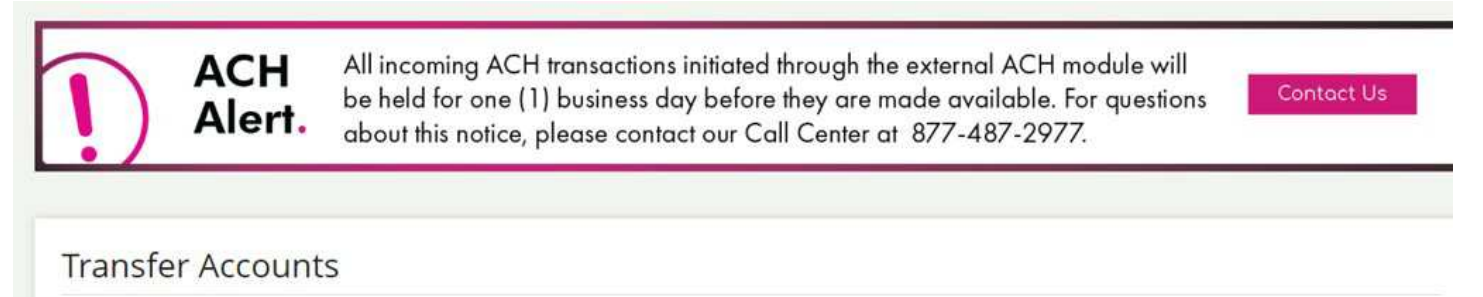

#### 3. Wait for Small Verification Deposits:

- After adding the account, small verification transactions will be sent to your external account.
- It may take 1-2 business days for these transactions to appear.

| bankpr            | Savings has be<br>transactions w<br>receive these t<br>Transfer Account             | en added as an unverified account. The<br>ill be sent to this account in the next is<br>ransactions, you can verify the amour<br>ints Screen. | wo small X<br>8 days. Once you<br>hts from the        | hol 💪                  | n Test 👻 📔 Print 📔 La |
|-------------------|-------------------------------------------------------------------------------------|----------------------------------------------------------------------------------------------------|-------------------------------------------------------|------------------------|-----------------------|
| ACH<br>Alert      | All incoming ACH transc<br>be held for one (1) busir<br>• about this notice, please | actions initiated through the e<br>ness day before they are mad<br>contact our Call Center at 8                                               | xternal ACH mod<br>de available. For<br>877-487-2977. | lule will<br>questions | Contact Us            |
| Transfer Accou    | nts                                                                                 |                                                                                                    |                                                       |                        |                       |
| External Accounts | Financial Institution $ {}^{\dagger}_{4}$                                           | Account Type 1                                                                                                    | Account                                               | Status †               |                       |
| > Banking Account | Banking Account XYZ                                                                 | Checking                                                                                                    | X####                                                 | Active                 |                       |
| > Savings         | Banking Account XYZ                                                                 | Savings                                                                                                    | X####                                                 | Pending                | Verify                |

## 4. Verify the Account:

• Once you see the small deposits in your external account, return to the **Transfer Accounts** screen in Online Banking.

2

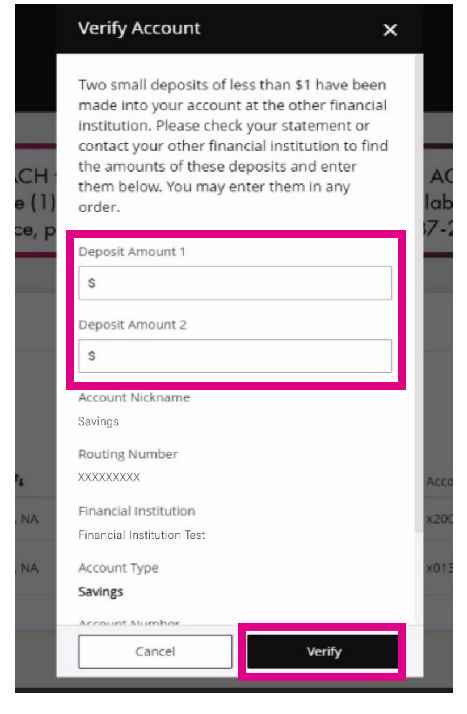

• Click Verify, then enter the exact amounts of the small transactions.

#### 5. Approval Process:

- After verifying the amounts, the account will show as Pending Approval.
- You will also receive an email confirming that the deposits have been verified.

| Alert. be held for one (1) business day before they are made available. For questions contact about this notice, please contact our Call Center at 877-487-2977. |                         |                |         |                    |  |  |  |
|----------------------------------------------------------------------------------------------------|-------------------------|----------------|---------|--------------------|--|--|--|
| • /                                                                                                    |                         |                |         |                    |  |  |  |
| ransfer Accou                                                                                                    | ints                    |                |         |                    |  |  |  |
| ransier Accou                                                                                                    | ints                    |                |         |                    |  |  |  |
| Add Account                                                                                                    |                         |                |         |                    |  |  |  |
|                                                                                                    |                         |                |         |                    |  |  |  |
| xternal Accounts                                                                                                    |                         |                |         |                    |  |  |  |
| Nickname 🕇                                                                                                    | Financial Institution 1 | Account Type 🕻 | Account | Status 👣           |  |  |  |
| > Banking Account                                                                                                    | Banking Account XYZ     | Checking       | X####   | Active             |  |  |  |
|                                                                                                    | Banking Account XYZ     | Savings        | X####   | Pending Approval 🚯 |  |  |  |
| Savings                                                                                                    |                         |                |         |                    |  |  |  |

- 6. Account Ready for Use:
  - Approval may take up to 2 business days. Once approved, your external account will be ready for transfers.